# ご利用企業様向け 学生画面資料

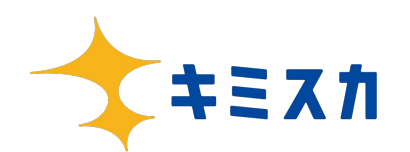

# < スマートフォンアプリ版 >

| 新着スカウト受信ボックス  | <br>3  |
|---------------|--------|
| スカウト開封時画面     | <br>4  |
| 担当者情報         | <br>5  |
| スカウト本文        | <br>6  |
| インターンシップ日程選択  | <br>7  |
| 企業ページ         | <br>8  |
| メッセージ受信ボックス   | <br>9  |
| 説明会・インターン日程選択 | <br>10 |
| インターンシップ検索    | <br>13 |
| エントリーリクエスト    | <br>16 |

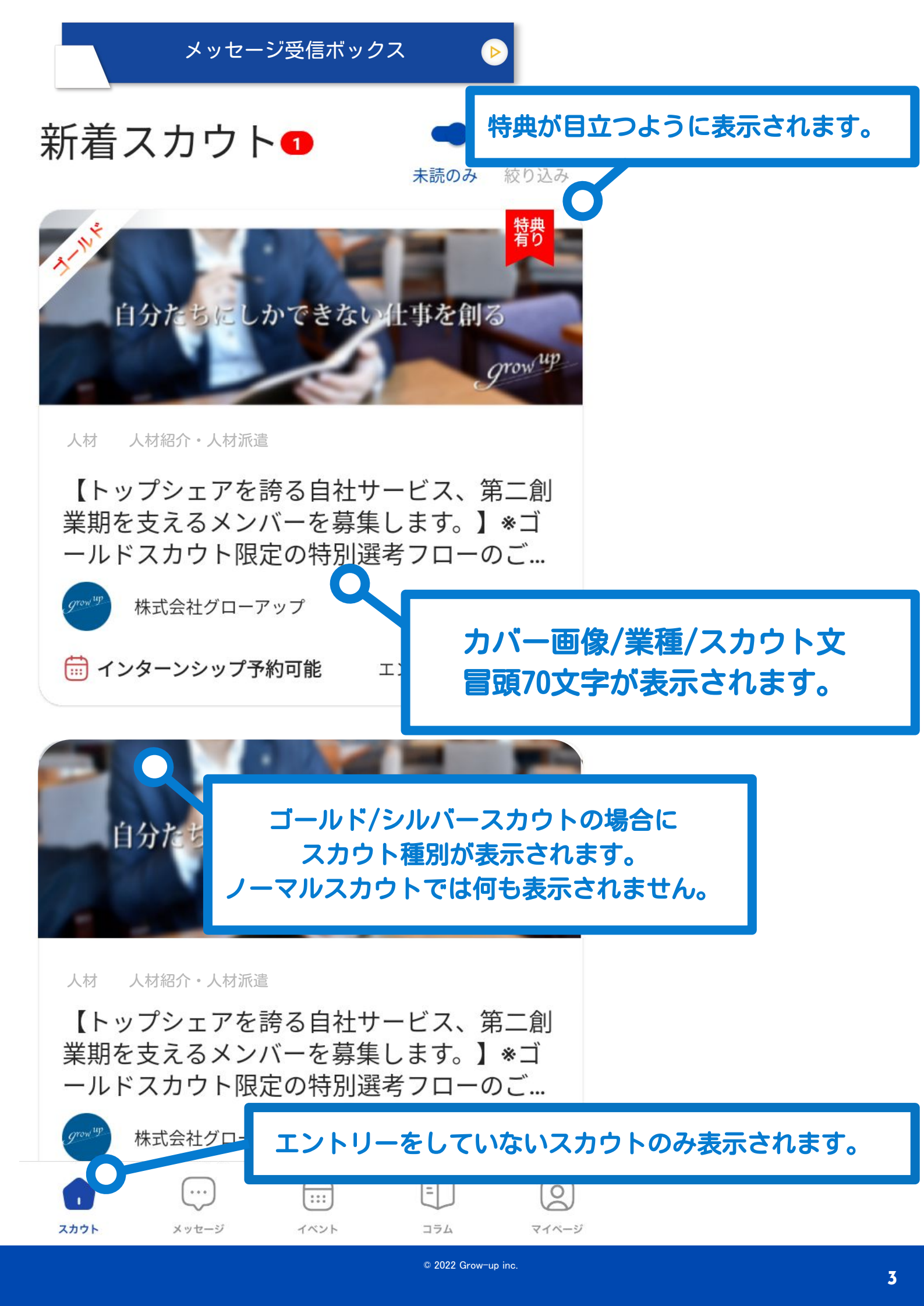

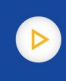

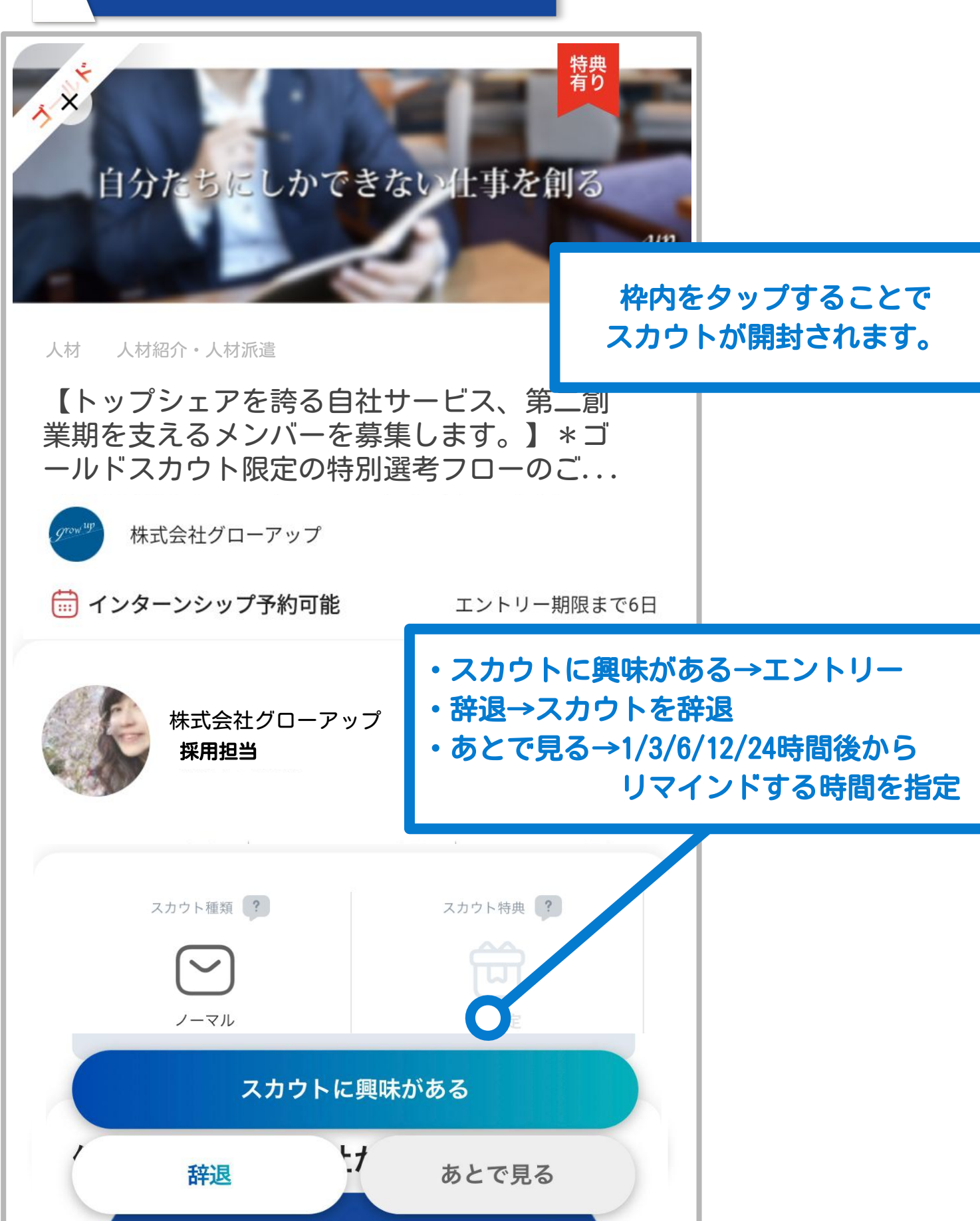

×

#### 担当者情報

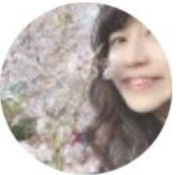

#### 採用担当

新卒採用担当リーダー

株式会社グローアップに新卒で入社し、現在5年目。 営業を経験し、現在は新卒採用チームのリーダーとして 日々学生さんと向き合っています^^

就活相談でもOK! 是非お気軽にエントリー・メッセージくださいね☆

### スカウト開封後、担当者の画像をタップすると 担当者情報が表示されます。

| × 株式会社グローアップ                                                                                                    | Ê.                                                                                  |
|----------------------------------------------------------------------------------------------------|-------------------------------------------------------------------------------------|
| ノーマル                                                                                                    | スクロールしていくと                                                                          |
| 正門さん、はじめまして。<br>株式会社グローアップ 新卒採用担当です。<br>正門さんのキミスカの登録情報を拝見し、<br>プログラミング経験が1年以上あるとお見<br>会いしたい!と思い<br>通数限定のノーマルスカウトをお送りして<br>弊社では現在、WEB会社説明会を実施中<br>正門さんのご予定に合わせて実施できれば<br>エントリーを頂いた後に具体的に詳細をす | スカウト本文<br>↓<br>スカウト送信時に √をつけた<br>「インターンシップグループ<br>説明会グループ」<br>↓<br>企業ページ「魅力エリア」(次項) |
| <ul> <li>◆◇株式会社グローアップについて株式会社グローアップについて</li> <li>2008年に創業し、今年で15年目を迎えるす。</li> <li>人材業界に身を置き、新卒ダイレクトリイン</li> </ul>                                                                           | ↓<br>企業ページ「企業情報エリア」(次項)<br>の順に表示されます。                                               |
| ービスの【キミスカ】を運営しています。<br>▶詳細 https://kimisuka.com/202<br>キミスカに携わるメンバーは現在30名な<br>ームを組んで働いています。<br>それでは正門さんからのエントリーをお待<br>ふろしくお願いいたします。                                                         | スカウト文内のURLは<br>ハイパーリンクになります。                                                        |
| インターンシップへの予約方法:下記の企業<br>中から、予約を希望するものをお選びください。<br>【エンジニア向け】1day インター                                                                                                    | 業インターンシップの<br>- <b>ンシップ</b> >                                                       |
| 何をやっている会社か?                                                                                                    |                                                                                     |

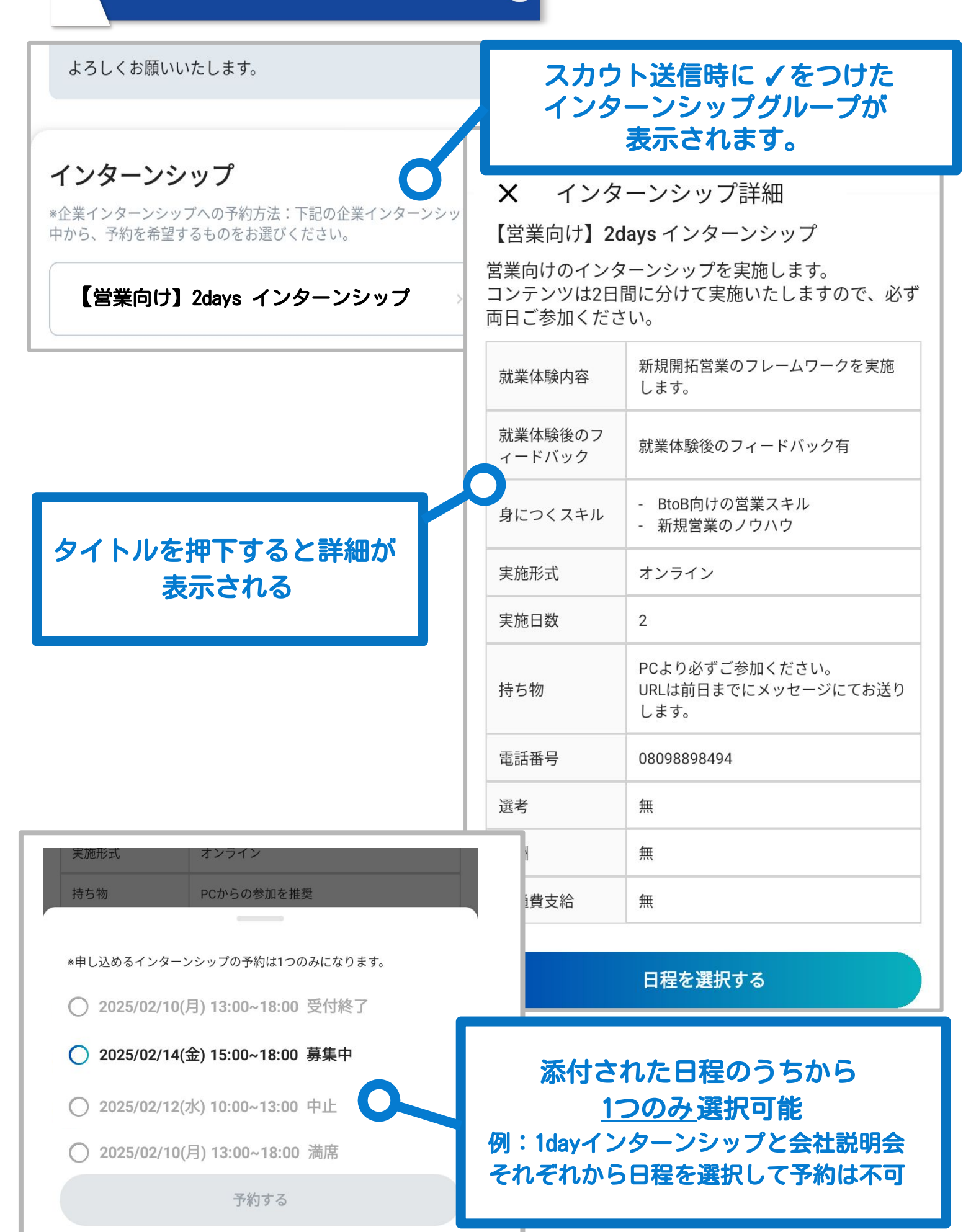

企業ページ

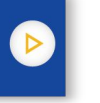

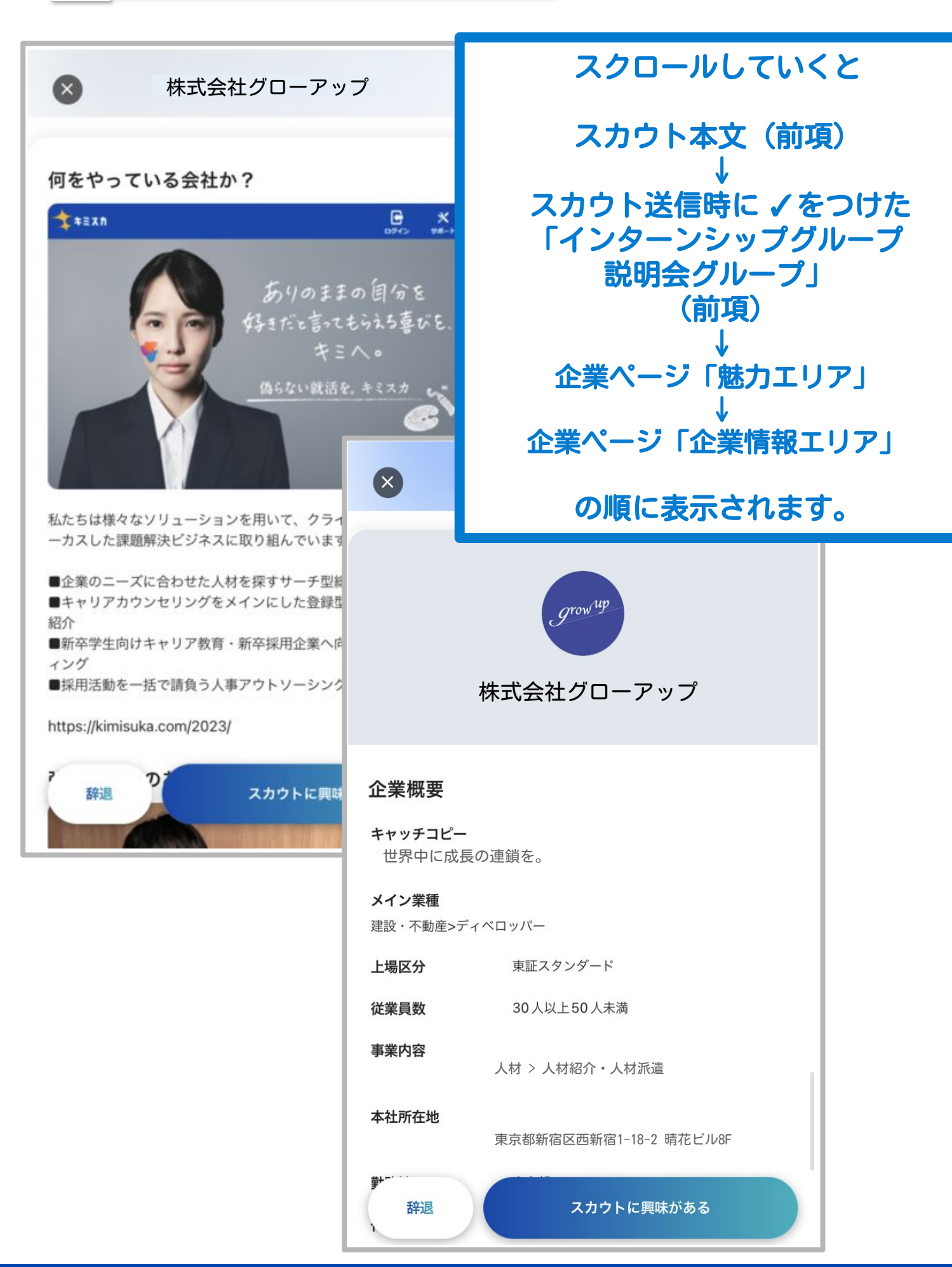

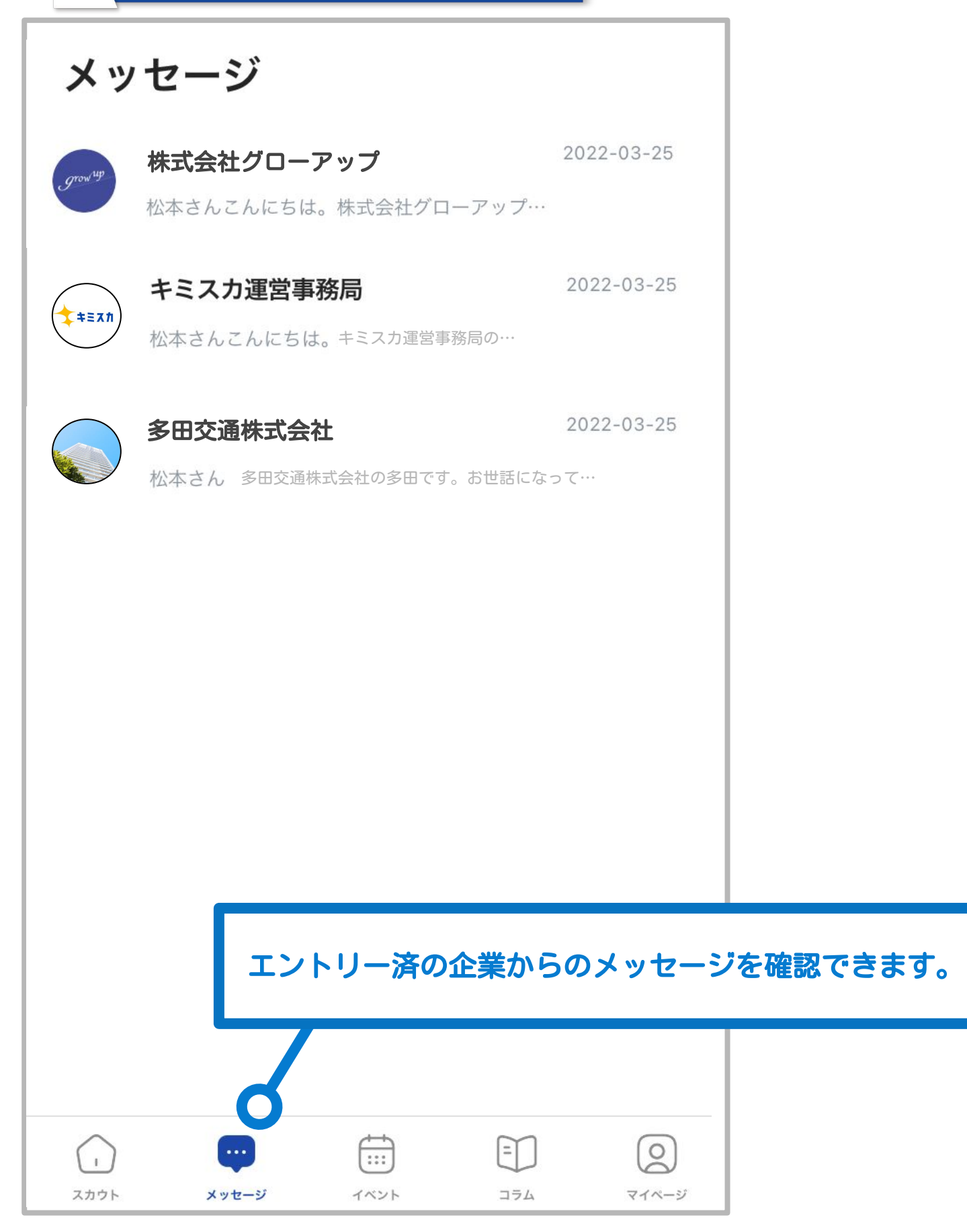

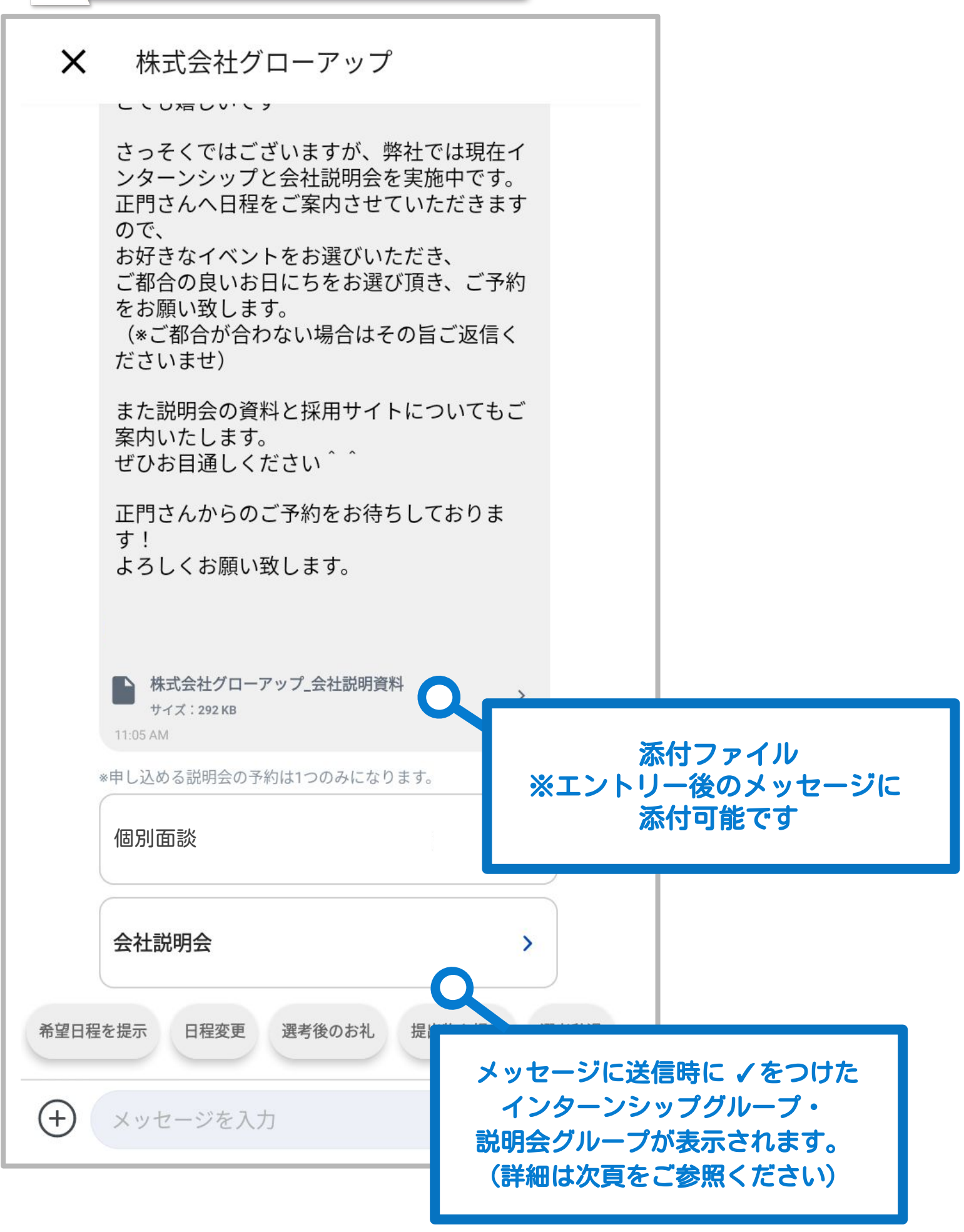

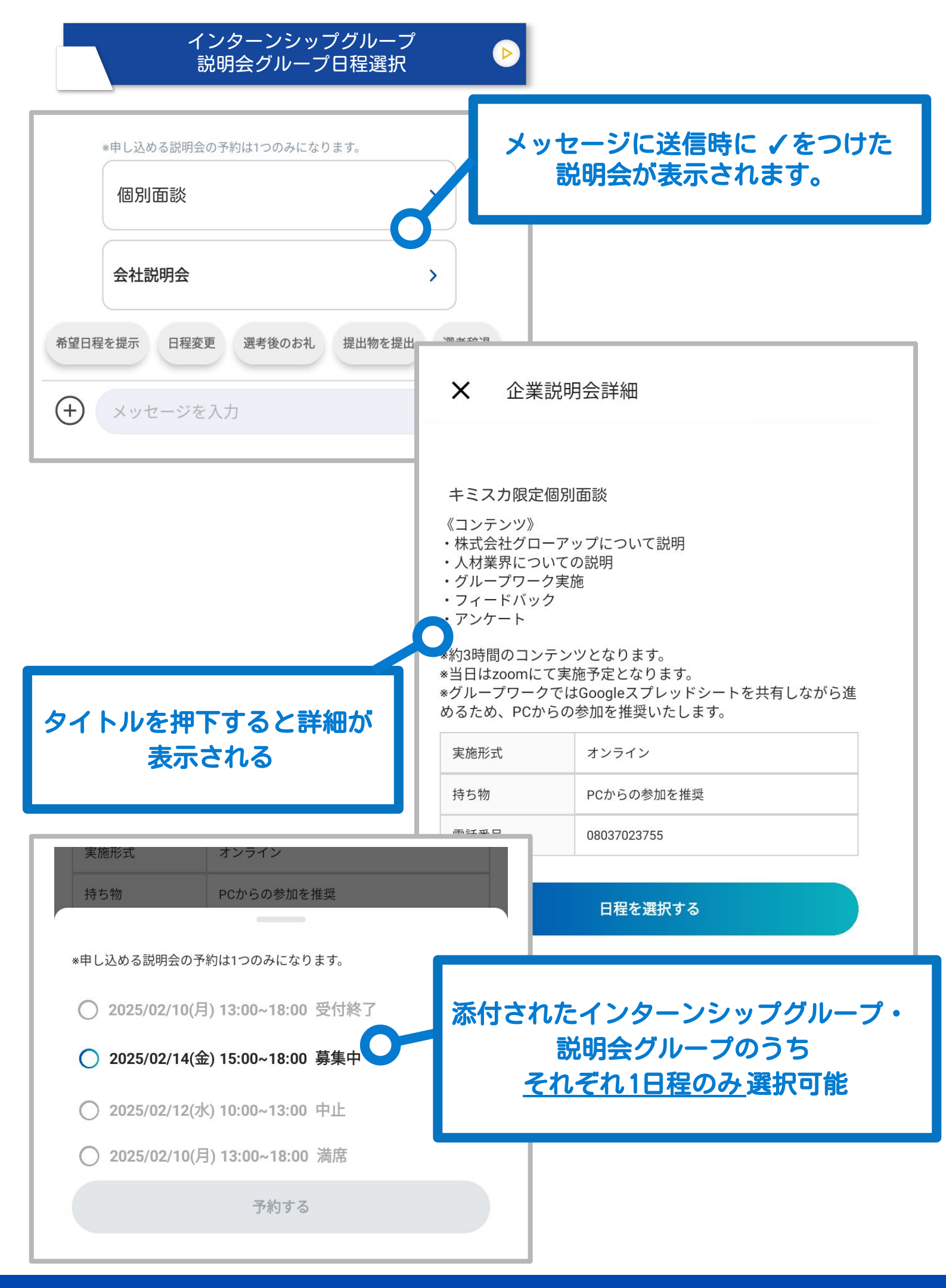

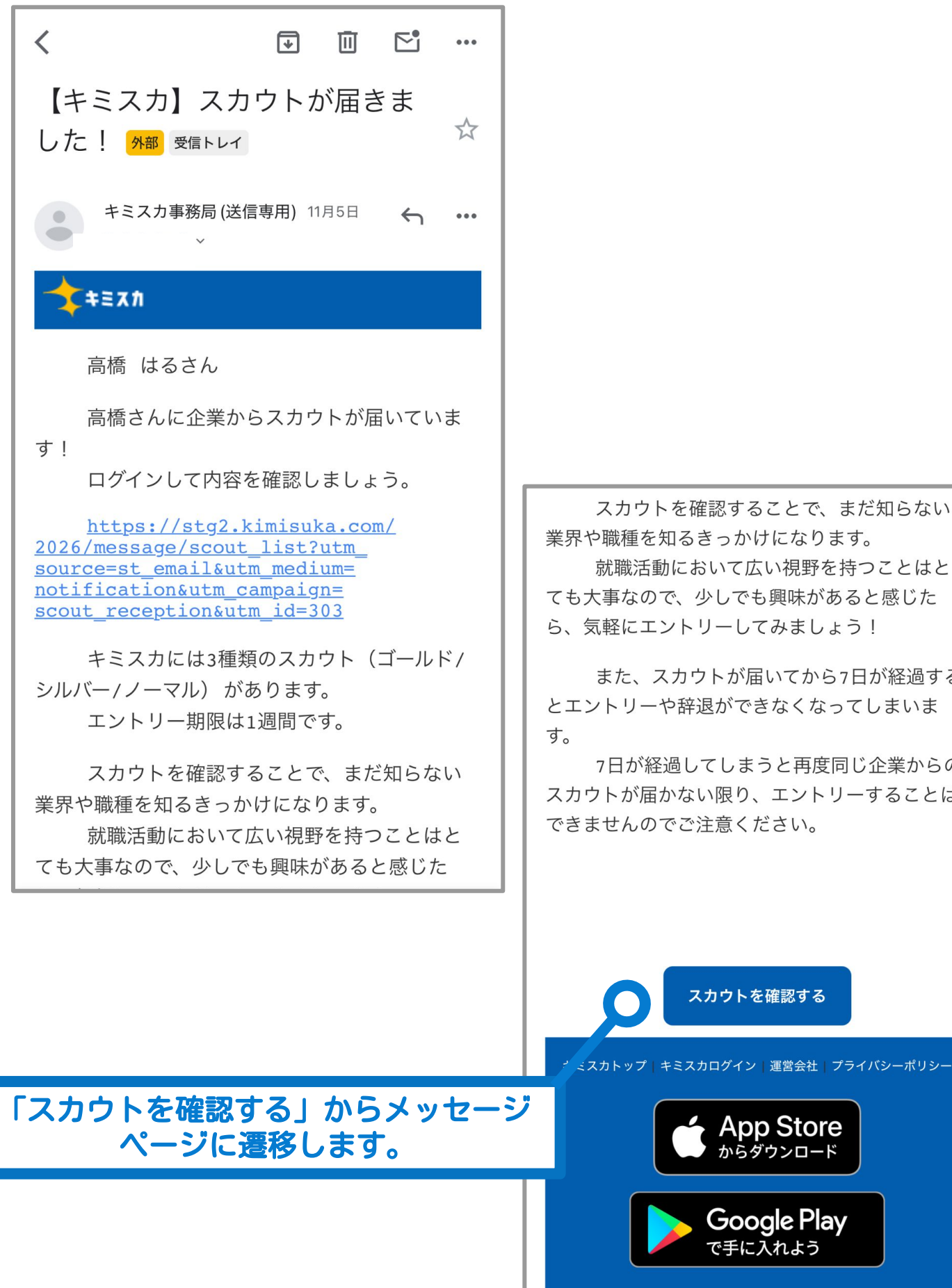

スカウトを確認することで、まだ知らない 業界や職種を知るきっかけになります。

就職活動において広い視野を持つことはと ても大事なので、少しでも興味があると感じた ら、気軽にエントリーしてみましょう!

また、スカウトが届いてから7日が経過する とエントリーや辞退ができなくなってしまいま

7日が経過してしまうと再度同じ企業からの スカウトが届かない限り、エントリーすることは できませんのでご注意ください。

スカウトを確認する

App Store

からダウンロード

**Google Play** で手に入れよう

© 2022 Grow-up inc.

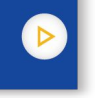

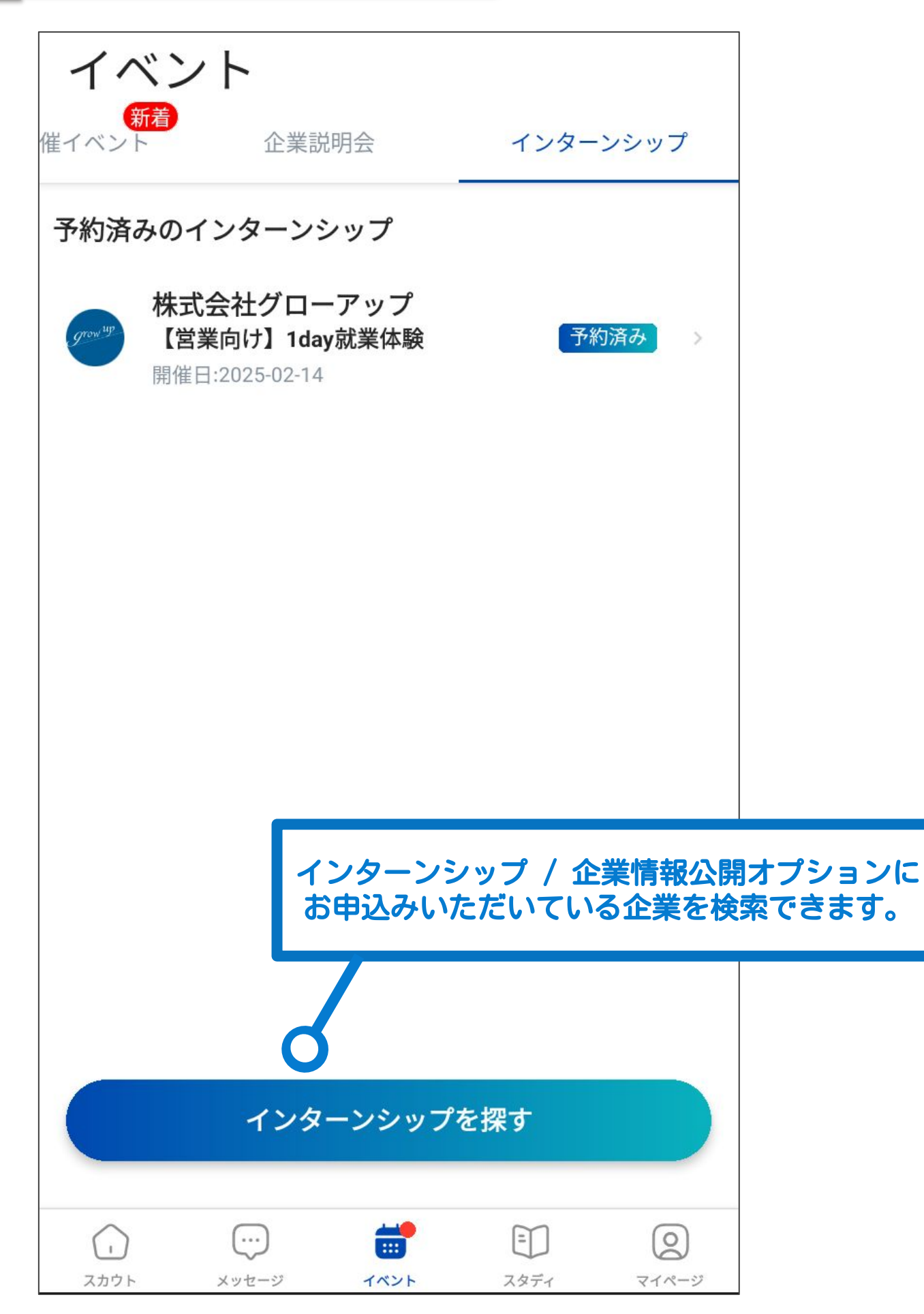

インターンシップ検索

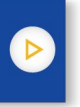

| 業種・実                                                            | ミ施形式・開催<br>交り込み検索も | 昜所・実施日数で<br>可能です。 |
|-----------------------------------------------------------------|--------------------|-------------------|
| ← インターンシップ一覧                                                    |                    |                   |
| キーワードで検索!                                                       | 業種                 | $\sim$            |
| 【営業向け】2days インターンシップ                                            | 実施形式               |                   |
| 営業向けのインターンシップを実施します。<br>コンテンツは2日間に分けて実施いたしますので、必ず両日ご<br>参加ください。 | 開催場所               | 0 4 2 5 1 2       |
| <ul> <li>記 2日 奈 オンライン</li> <li>△ 人材 &gt; 求人広告</li> </ul>        | 開催場所を住所た           | いら検索!             |
| 株式会社グローアップ                                                      | 実施日数               | ^                 |
| 【営業向け】就業体験                                                      | ○ 1日開催             | ○ 2日以上            |
| 20日  開催場所                                                       | クリア                | 絞り込む              |
| * ま れ<br>* ミスカ運営事務局                                             |                    |                   |
| 【エンジニア向け】3days インターン<br>シップ                                     |                    |                   |
| □ 3日 ○ 開催場所                                                     |                    |                   |
| ◆★≅X剂<br>Nolmage 多田交通株式会社                                       |                    |                   |
| 枠内をタップすることで<br>詳細ページに遷移します。<br>(次頁をご参照ください)                     |                    |                   |

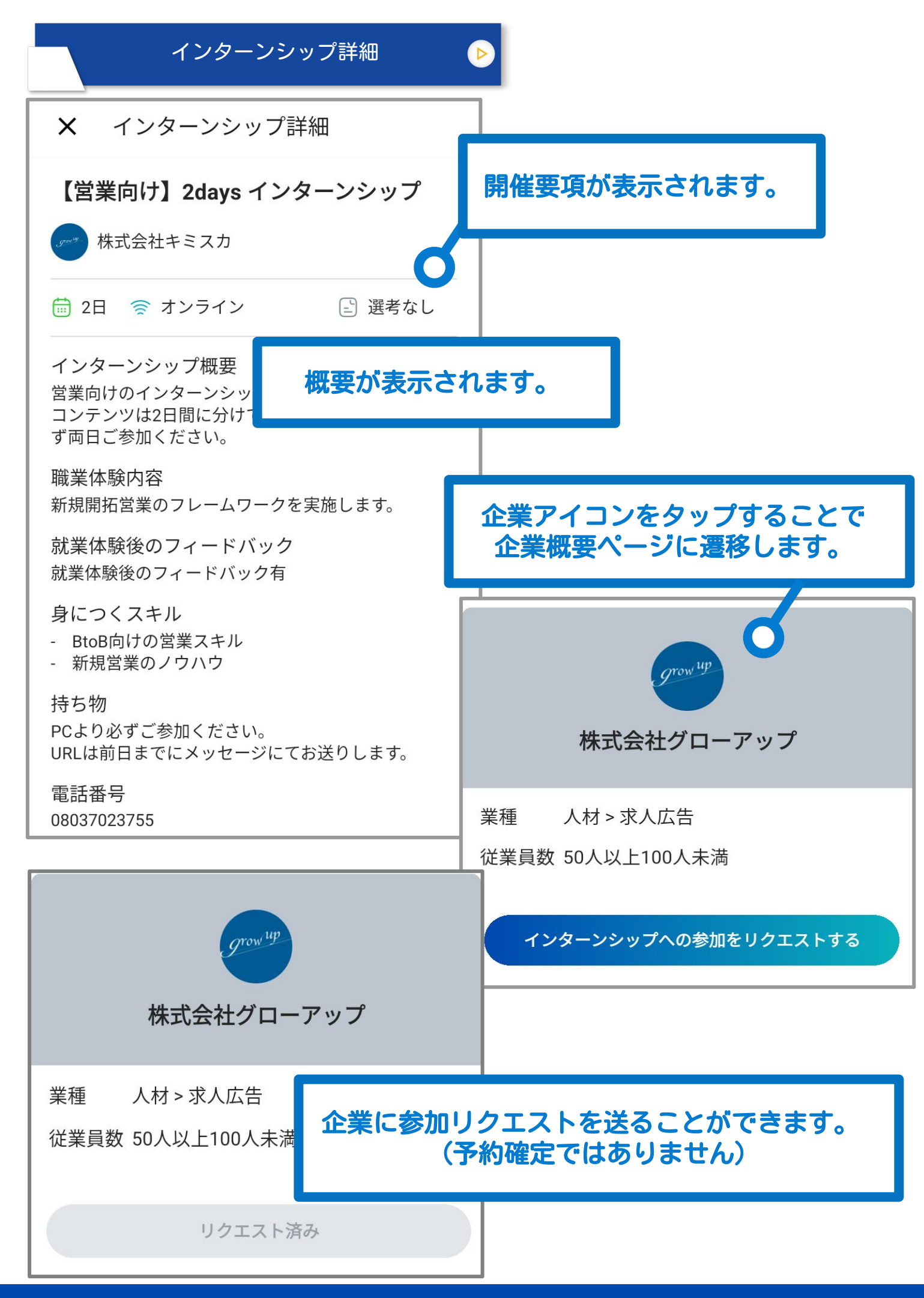

|                                                                | エントリーリクエスト                                                                                  | Þ                |                                               |
|----------------------------------------------------------------|---------------------------------------------------------------------------------------------|------------------|-----------------------------------------------|
| ← 株式会                                                          | 社グローアップ                                                                                     |                  |                                               |
|                                                                | ここから未読メッセージ                                                                                 |                  |                                               |
| アントリ<br>さんのリ<br>インター<br>う。<br>*このメ・<br>す。<br>9:57 PM<br>*申し込める | ーリクエストを行った企業が加藤<br>クエストを承認しました。<br>ンシップの情報を確認しましょ<br>ッセージは自動配信されておりま<br>インターンシップの予約は1つのみになり | エントリ<br>メッセ<br>参 | ーリクエストが承認されると<br>マージが届き、再度詳細より<br>加日程を選択できます。 |
| す。                                                             | 11+1 2days of 2 days                                                                        |                  |                                               |
| プ                                                              |                                                                                             | 実施形式             | オンライン                                         |
| 希望日程を提示                                                        | 日程変更 選考後のお礼 提出物を提                                                                           | 実施日数             | 2                                             |
| (ナ) メッセー                                                       | ジを入力                                                                                        | 持ち物              | PCより必ずご参加ください。<br>URLは前日までにメッセージにてお送り<br>します。 |
|                                                                |                                                                                             | 電話番号             | 08098898494                                   |
|                                                                |                                                                                             | 選考               | 無                                             |
|                                                                |                                                                                             | 幸反酉州             | 無                                             |
| 実施形式                                                           | オンライン                                                                                       | 通費支給             | i 無                                           |
| 実施日数                                                           | 2                                                                                           |                  |                                               |
| 持ち物                                                            | PCより必ずご参加ください。<br>URLは前日までにメッセージにてお違                                                        | <b>≜</b> り       | 日程を選択する                                       |
|                                                                |                                                                                             |                  |                                               |
| *申し込めるインタ-<br>*別の日程を予約する<br>れます。ご注意くだ                          | ーンシップの予約は1つのみになります。<br>る場合、既に予約済みの日程はキャンセ<br>さい。                                            | ルさ               |                                               |
| ✓ 2025/02/10(,                                                 | 月) 13:00~18:00 募集甲                                                                          |                  |                                               |
|                                                                | 予約する                                                                                        |                  |                                               |

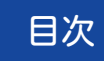

## < PCブラウザ版 >

| トップページ        | 18 |
|---------------|----|
| メッセージー覧       | 19 |
| スカウトメッセージ詳細画面 | 20 |
| 通常メッセージ詳細画面   | 21 |
| 通知メール         | 24 |
| インターンシップ検索    | 25 |
| エントリーリクエスト    | 27 |

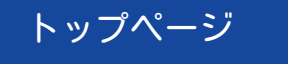

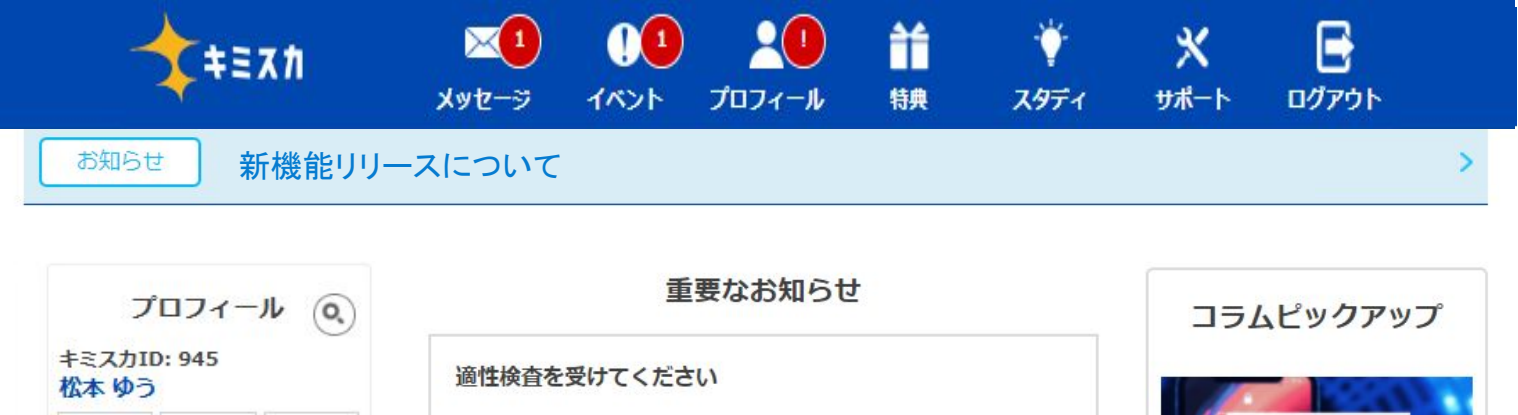

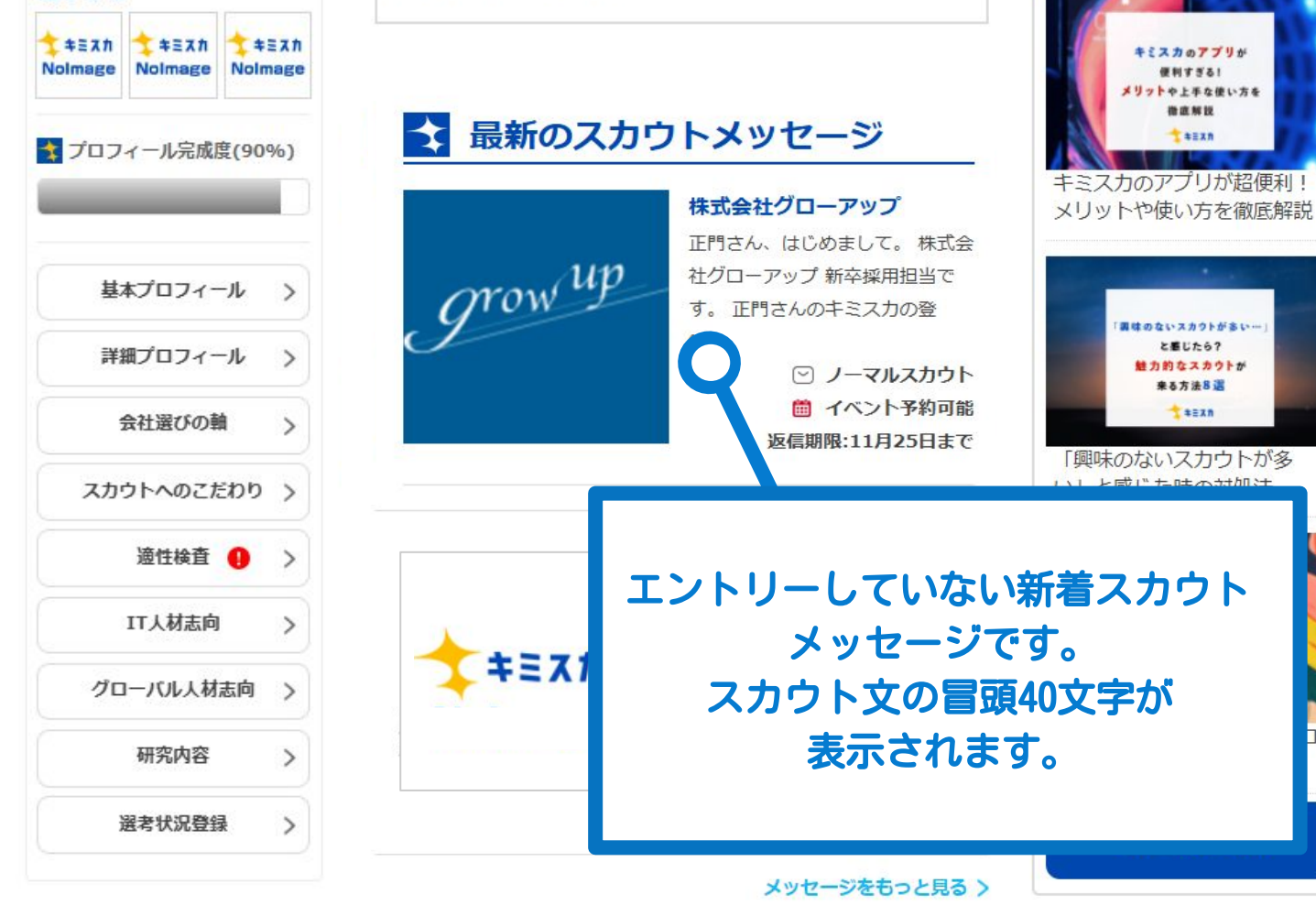

**☆** あなたの採用選考状況

『キミスカ』では、採用選考の経過を登録することで企業にアピー ルすることが出来ます。

例えば、「株式会社○○○の選考で最終選考まで進みました!」というような情報を登録すると、「○○○の最終選考まで行っているなら私も会ってみたい」と思った企業側の担当者からスカウトメッセージが送られて来ます。

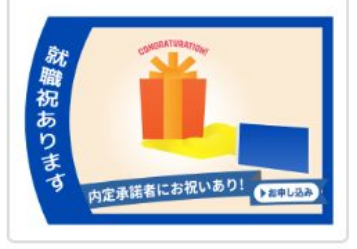

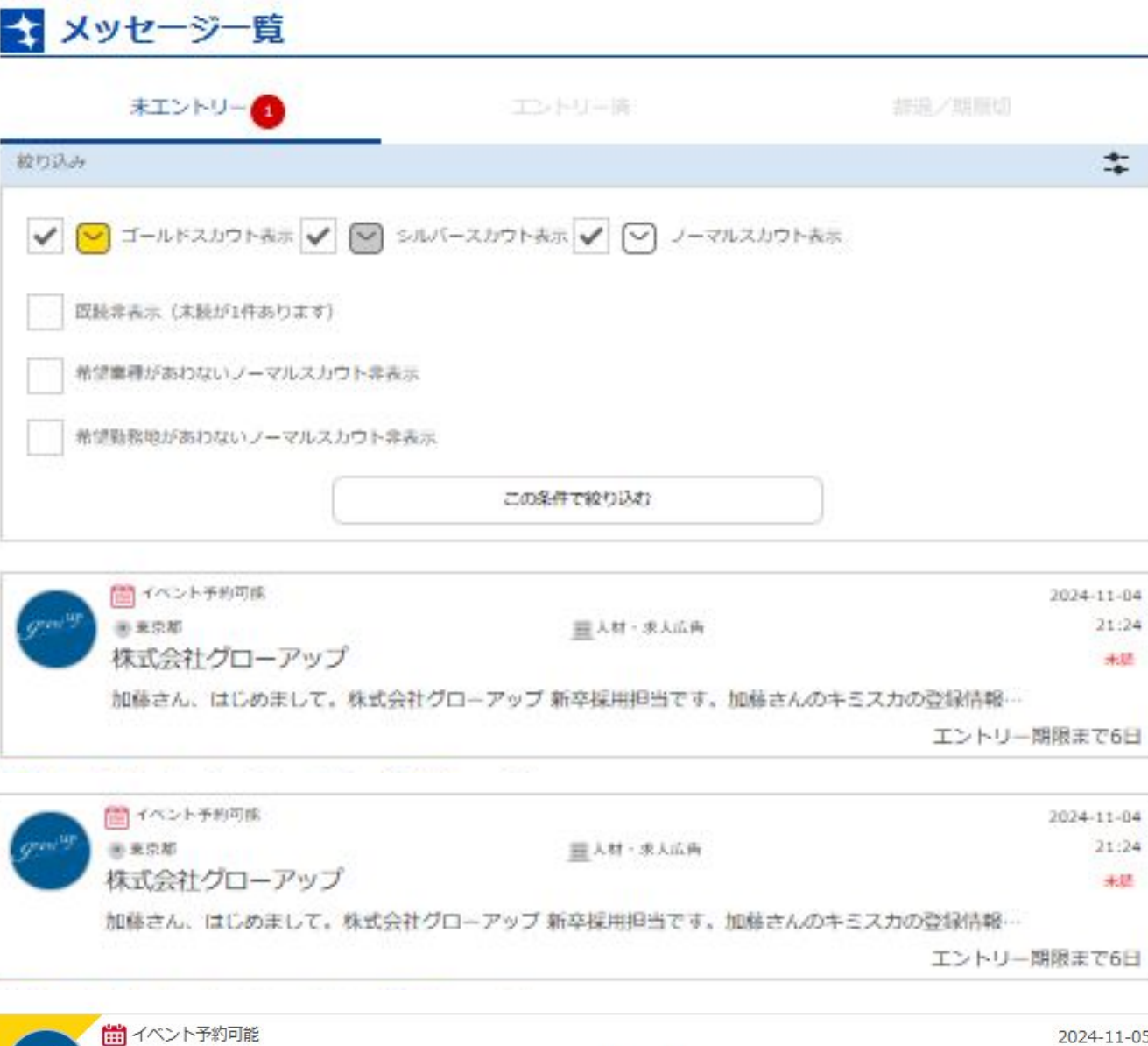

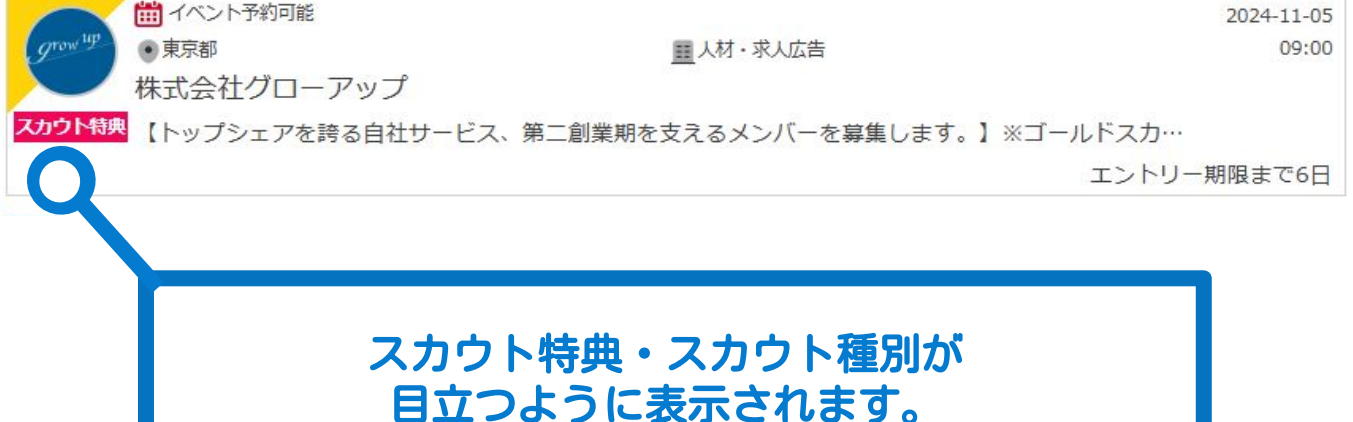

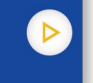

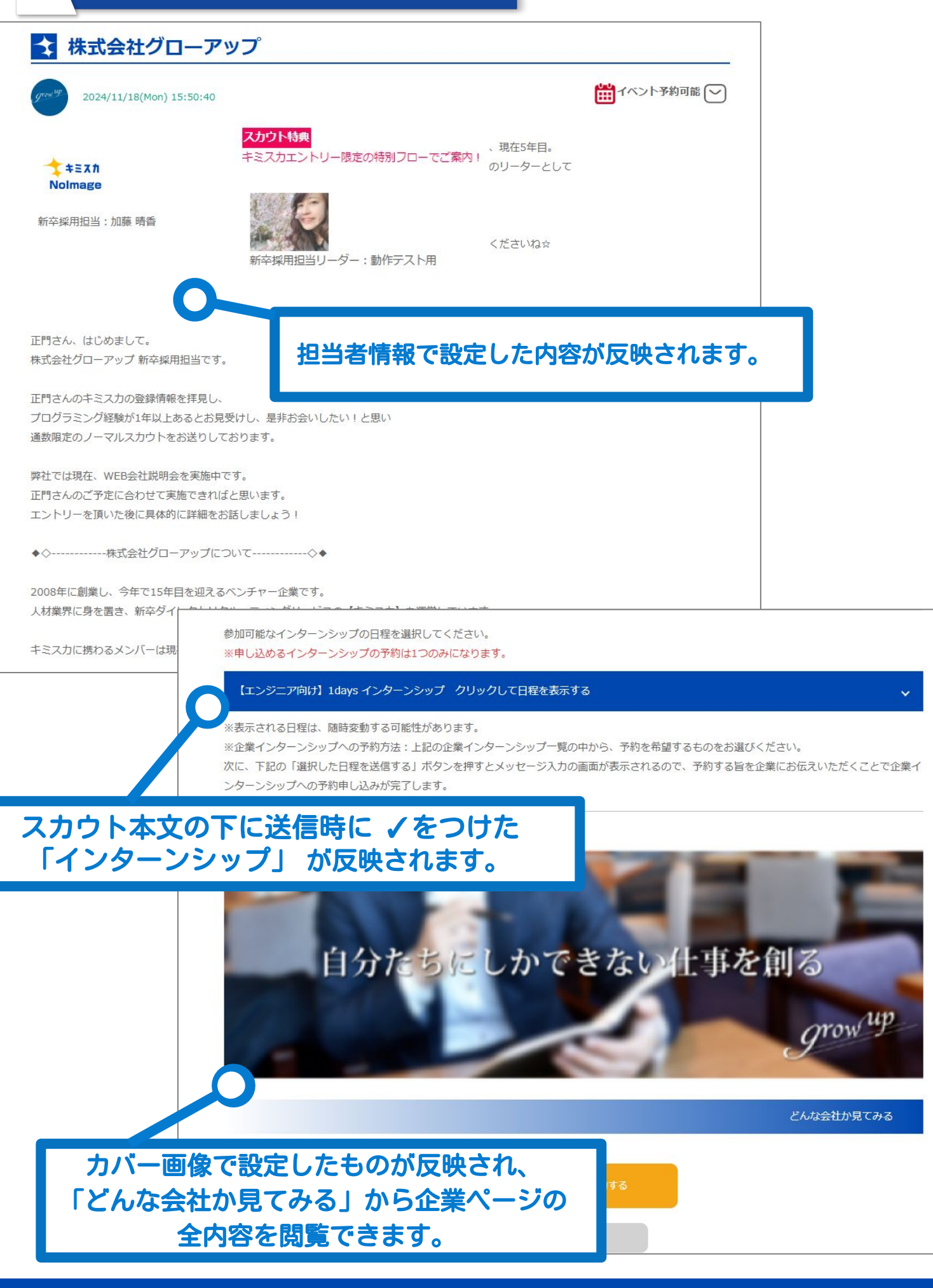

© 2022 Grow-up inc.

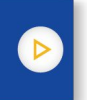

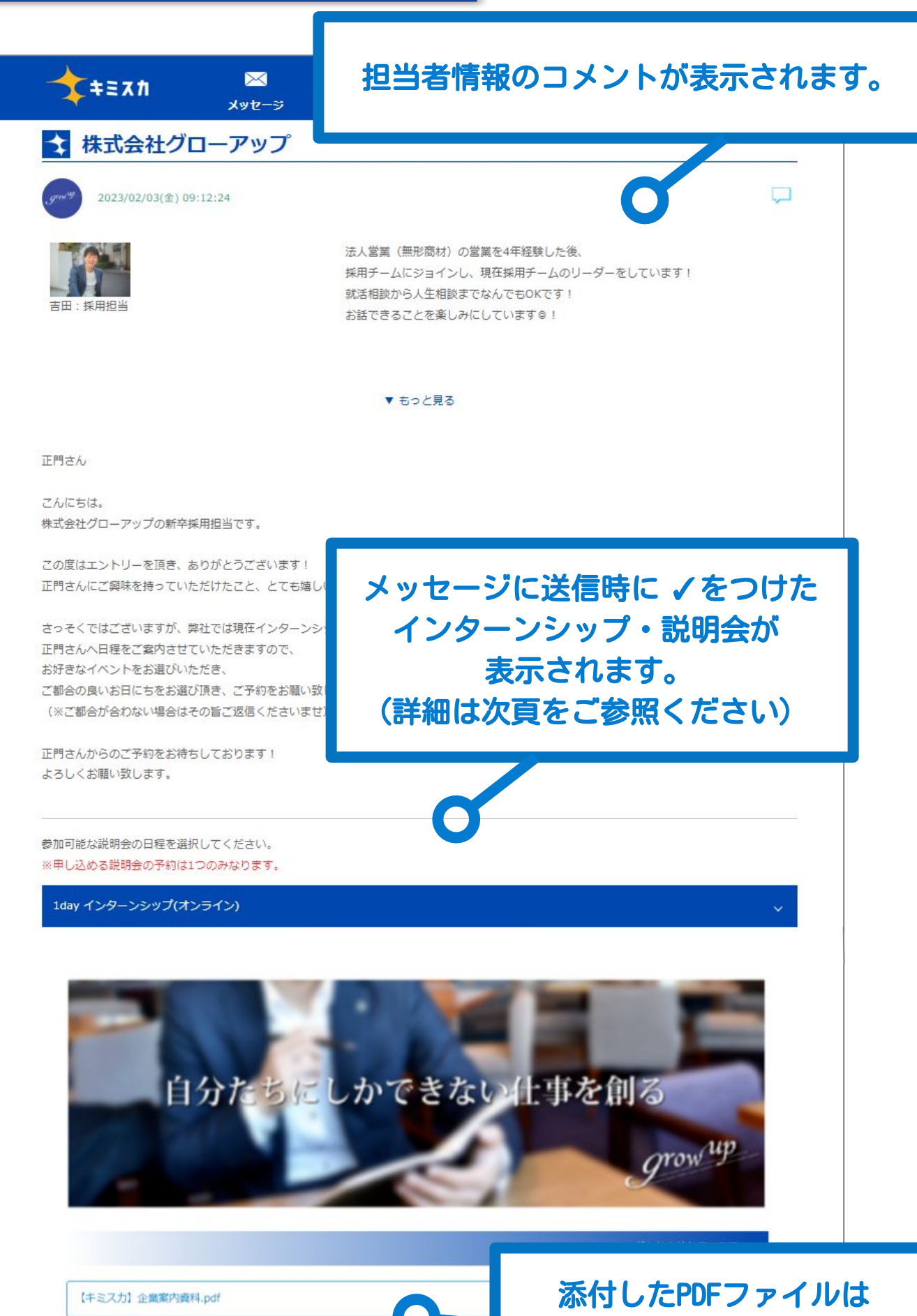

リンクとして表示されます。

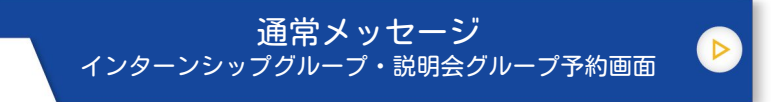

#### ①通常メッセージに説明会が添付された状態で届く

| 参加可能な説明会の日程を選択してください。<br>※甲し込める説明会の予約は1つのみなります。                                                                             |                  |
|----------------------------------------------------------------------------------------------------|------------------|
| 1day インターンシップ(オンライン)                                                                                                    | ×                |
| 会社説明会                                                                                                    | ~                |
| ※企業説明会への予約方法:上記の企業説明会一覧の中から、予約を希望するものをお選びください。<br>次に、下記の「選択した日程を送信する」ボタンを押すとメッセージ入力の画面が表示されるので、予約する旨を1<br>明会への予約申し込みが完了します。 | ≧業にお伝えいただくことで企業説 |

選択した日程を送信する

#### ②タイトルを押下すると詳細が表示される

| 1day インターンシップ                                                                          | (オンライン)                        | · · · · · · · · · · · · · · · · · · · |
|----------------------------------------------------------------------------------------|--------------------------------|---------------------------------------|
| 会社説明会                                                                                  |                                |                                       |
| 説明会概要                                                                                  |                                |                                       |
| 株式会社グローアップの                                                                            | 会社説明会です。                       |                                       |
| <ul> <li>《コンテンツ》</li> <li>・株式会社グローアップ</li> <li>・若手社員パネルディス:</li> <li>・アンケート</li> </ul> | について説明<br>カッション                |                                       |
| ※約2時間のコンテンツと<br>※当日は開始時間10分前                                                           | となります。<br>iに本社ビルのエレベーターホー      |                                       |
| 実施形式                                                                                   | 対面                             |                                       |
| 持ち物                                                                                    | 持ち物:筆記用具 服装                    | 添付された説明会のうちから                         |
| 定員                                                                                     | 5.0                            | <u>1つの日程のみ</u> 選択可能                   |
| 説明会会場                                                                                  | 株式会社グローアップ本                    | 例:1dayインターンシップと会社説明会                  |
| 会場住所                                                                                   | 東京都港区浜松町一丁目:<br>RT浜松町2 7F      | それぞれから日桂を選択して予約は不可                    |
| 連絡先電話番号                                                                                | 08037023755<br>※当日緊急時の連絡先もこちらに | なります。                                 |
| ()2025/02/10(月)13:                                                                     | :00~18:00 満席                   | σ                                     |
| ○2025/02/10(月) 13:                                                                     | :00~18:00 受付終了                 |                                       |
| 2023/03/08(水) 15:                                                                      | :00~17:00 募集中                  |                                       |
| ○ その他:別日程で調査                                                                           | <b>隆相談したい/辞退したい等</b>           |                                       |

| 通常メッセージ企業ページ詳細画で                                                                                                 |                                                                                                    |
|----------------------------------------------------------------------------------------------------|----------------------------------------------------------------------------------------------------|
| 弊社の魅力エリア                                                                                                    |                                                                                                    |
| ★キミスカ ▲ ① ▲ ② 前 ★ ★ ★ ★ ★ ★ ★ ★ ★ ★ ★ ★ ★ ★ ★ ★ ★ ★                                                              |                                                                                                    |
| 弊社の魅力 企業情報                                                                                                    |                                                                                                    |
| 何をやっている会社か?                                                                                                    |                                                                                                    |
| ★+=スカ<br>ありのままの自分を<br>好きだと言ってもらえる喜う                                                                              | ×<br>x*<br>x*E.<br><b>企業情報エリア</b>                                                                                                    |
| キェへ。                                                                                                    |                                                                                                    |
| 偽らない就活を。キミ                                                                                                    |                                                                                                    |
|                                                                                                    | ▲ + = ∧ Ⅲ<br>メッセージ イベント プロフィール 輸員 スタディ サポート ログアウト                                                                                                    |
|                                                                                                    | 弊社の魅力 企業情報                                                                                                    |
| and the second second second second second second second second second second second second second second second | 企業概要                                                                                                    |
| - 私たちは様々なソリューションを用いて、クライアントの成長にフォーカスした課題解決ビジネスに取り組ん                                                              | キャッチコピー 世界中に成長の連鎖を,                                                                                                    |
| ●企業のニーズに合わせた人材を探すサーチ型総合人材紹介 ■キャリアカウンセリングをメインにした登録型のサイトによる人材紹介                                                    | メイン学種(大項目) 人材                                                                                                    |
| <ul> <li>▲ボデナナドロンナヤング 教育・AF学校内正本へPDD たな州コンジルディンジ</li> <li>● 実用活動を一括で換負う人事アウトソーシング</li> </ul>                     | メイン業種(小項目) 求人広告                                                                                                    |
| はない自信のたち入取けっ                                                                                                    | サブ業種(大項目) IT・WEB                                                                                                    |
| 250715160050JE76 :                                                                                               | サブ業種(小項目) Webサービス・アプリ                                                                                                    |
|                                                                                                    |                                                                                                    |
|                                                                                                    | サブ業種(大項目)     人材       サブ業種(小項目)     人材協会・人材協会                                                                                                    |
|                                                                                                    | サブ業種(大項目)     人材       サブ業種(小項目)     人材紹介・人材満近       上場区分     東延グロース                                                                                                    |
|                                                                                                    | サブ業種(大項目)     人材       サブ業種(小項目)     人材紹介・人材添売       上場区分     東班グロース       従業員数     30人以上50人未満                                                                                                    |
|                                                                                                    | サブ業後(大道目)     人材       サブ業後(小道目)     人材紹介・人材淡淡       上場区分     東近グロース       従業員数     30人以上50人未満       事業概要     人材紹介事業<br>新卒安則支援事業<br>新卒安則支援事業                                                                                                    |
|                                                                                                    | サブ業後(大協目)     人材       サブ業後(大協目)     人材協介・人材満近       上場区分     東磁グロース       収案員数     30人以上50人未満       事業概要     人材協介事業<br>Webメディア運営事業<br>新卒業用支援事業       本社所在地     東京都港区県松町一丁目10歳11号VORT浜松町2 7F                                                                                                    |
|                                                                                                    | サブ業後(大協目)     人材       サブ業後(小協目)     人材紹介・人材満進       上場区分     東近グロース       確実員数     30人以上50人未満       事業概要     20人以上50人未満       事業概要     火材紹介事業<br>松忠ノディア運営事業<br>新学院用支援事業       本社所在地     東京都港区県松町一丁目10歳11号VORT浜松町2 7F       勤務地     東京都                                                                                                    |
|                                                                                                    | サブ業後(大協目)     人材       サブ業後(大協目)     人材協介・人材満近       上場区分     東位グロース       従業典数     30人以上50人未満       事業概要     人材協介事業<br>股合义ディア運営事業<br>計学採用支援事業<br>計学採用支援事業       本社所在地     東京都想区当代如「丁目10歳11号VORT浜松町2 7F       物感地     東京都       代表面後(給村 質治)                                                                                                    |
|                                                                                                    | サブ葉種(大協目)     人材       サブ葉種(大協目)     人材紹介・人材満進       上場区分     東近グロース       確定員数     30人以上50人未満       季葉概要     入材紹介事業<br>Webメディア運営事業<br>新卒気用支援事業       本社所在地     東京都港区県松町一丁目10単11号VORT浜松町2.7F       勤務地     東京都       代表者     代表取締役、絶村 賢治       約7     2008年2月27日                                                                                                    |
|                                                                                                    | サブ葉種(大頌目)     人材       サブ葉種(小頌目)     人材紹介・人材満近       上場区分     東近グロース       確葉典数     30人以上50人未満       事素概要     人材紹介事業<br>股合义ディア運営事業<br>新卒業用支援事業       本仕所在地     東京都愚怪洗松町一丁目10歳11号VORT浜松町2 7F       物務地     東京都       代表者     代表取得役 給村 賢治       段穴     2008年2月27日       資本金     548775000円       市上面     総冊 (2022年2月)                                                                                                    |
|                                                                                                    | サブ葉種(大猿目)     人材       サブ葉種(大猿目)     人材紹介・人材添通       上場区分     東近グロース       確実数     30人以上50人未満       事業概要     人材紹介事業<br>Webンディア運営事業<br>新卒気用支援事業       本社所在地     東京都地区共松町一丁目10単11号VORT浜松町2 7F       勤務地     東京都       作表者     代表取締役 絶村 賢治       段文     2008年2月27日       資本金     548775500円       売上両     鶴門 (2022年2月)       URL     https://grow.up1.co.jp/                                                                                                    |
|                                                                                                    | サブ葉種(大頌目)     人材       サブ葉種(小頌目)     人材紹介・人材満近       上場区分     東近グロース       双葉県数     30人以上50人未満       事素概要     人材協介事業<br>Webメディア運営事業<br>新年採用支援事業       本仕所在地     東京都居区県松町一丁目10歳11号VORT浜松町2.7F       物務地     東京都       代表者     代表取締役 給村 賢治       段穴     2008年2月27日       資本金     548775000円       東上高     8崎円 (2022年2月)       URL     https://grow.upl.co.jp/                                                                                                    |
|                                                                                                    | サブ葉種(大猿目)     人材       サブ葉種(大猿目)     人材紹介・人材添通       上場区分     東近グロース       確実数     30人以上50人未満       事業概要     人材紹介事業<br>Webンディア運営事業<br>新卒気用支援事業       本社所在地     東京都地区共批町一丁目10単11号VORT供松町2 7F       物務地     東京都       作表者     代表取締役 絶村 賢治       段文     2008年2月27日       廃未希     548775500円       売上両     鶴町 (2022年2月)       URL     https://grow-up1.co.jp/                                                                                                    |
|                                                                                                    | サブ葉種(大協目)       人材         サブ葉種(大協目)       人材協介・人材混造         上場区分       東近グロース         煤業券       30人以上50人未満         事素概要       人材協介事業         股合义ディア運営事業       かな居力変換事業         市な居力変換事業       一日日申申11号VORT浜松町2.7F         物施       東京都         代表指摘役       船村 賢治         税7       2008年2月27日         成本金       548775000円         東上高       8箇円 (2022年2月)         URL       https://grow-up1.co.jp/         大内容       文                                                                                                    |
|                                                                                                    | サブ葉隆 (大協田)       人材         サブ葉隆 (大協田)       人材紹介・人材添通         上場区分       東近グロース         確実数       東近グロース         確実数       コム人上50人未満         事業概要       人材紹介事業<br>Webメディア運営事業<br>加辛気用支援事業         本社所在地       東京都福安共批明一丁目10歳11号VORT供松町2.7F         勤務地       東京都         作表者       代表地構造 絶村 賢治         総マ       2008年2月27日         廃未金       548775500円         先上局       總冊「2022年2月)         URL       https://grow-up1.co.jp/         本大内名       エンジニア種                                                                                                    |
|                                                                                                    | サブ葉種 (大協田)       人材         サブ葉種 (小協田)       人材協介・人材協選         上場区分       東近クロース         切菜用放       30人以上50人未満         甲菜 間裂       30人以上50人未満         甲菜 間裂       人材協介申室                                                                                                    |
|                                                                                                    | サブ葉種(小海目) 人材         サブ葉種(小海目) 人材協介・人材熟読         上端区分 東正グロース         確実熟 30人以上50人未満         筆葉觀 公式協介事業<br>許容実現支援事業         単式所在地 東京都市区浜松町一丁目10曲11年9VORT浜松町2.7F         勤務地 東京都         作式市市地 東京都市区浜松町一丁目10曲11年9VORT浜松町2.7F         勤務地 東京都         作式市市地 東京都市区浜松町一丁目10曲11年9VORT浜松町2.7F         勤務地 東京都         作式市場会 総村 賢治         昭介 2008年2月27日         「現本 5487755000円         先上売 8億円(2022年2月)         以上 https://grow-up1.co.jp/         「大内容         聖羅 正社県       *         「取用形態 正社県       正社県         「規用形態 正社県       「二人         「泉川森 6~10名       三川         「東山谷 6~10名       三川 |

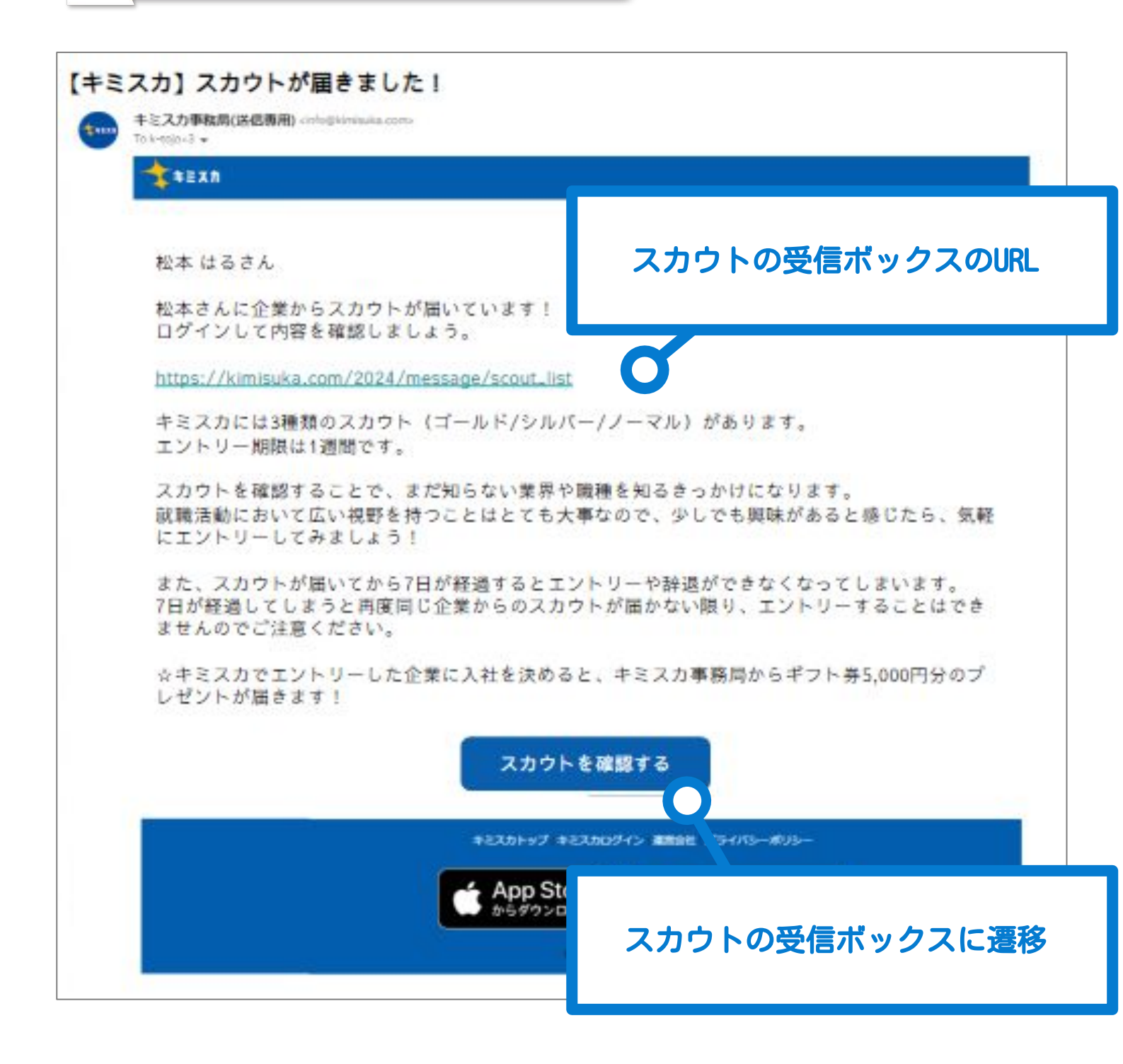

1日数回学生に通知メールが送られます。 前日までに送られたスカウトで 未読のものがある場合通知メールが飛ぶ仕様です。

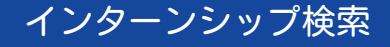

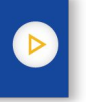

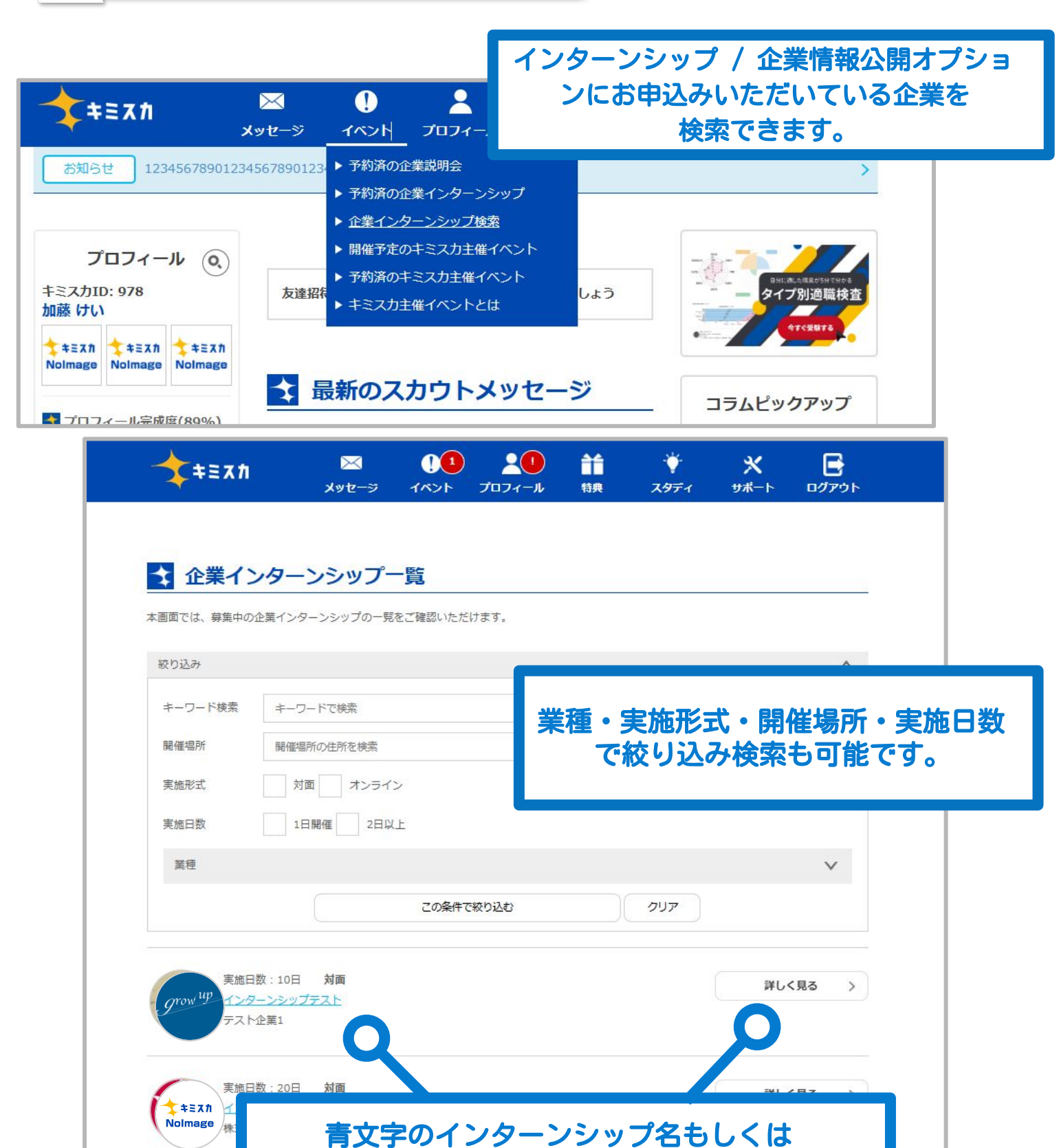

詳しく見るから詳細ページへ遷移します。 (詳細は次項をご参照ください)

 \$ Nolmage

|                                        | インターンシップ詳細                                | Þ                              |                                                                                                    |
|----------------------------------------|-------------------------------------------|--------------------------------|----------------------------------------------------------------------------------------------------|
| \$==xħ ,                               | 図 00 100 ∰ ♥<br>(yt-9 イベント プロフィール NA スタディ | Х E<br>## разорор              |                                                                                                    |
| インターン詳細                                |                                           | ★ インターン<br>【エンジニア向け】           | ,詳細<br>2days インターンシップ                                                                                                    |
| (Withdow) Datase (C.A                  |                                           | インターンシップ概                      |                                                                                                    |
| 【富美同の】 208ys インタ                       | -2992                                     | エンジニア向けのインターン<br>コンテンツは2日間に分けて | ンシップを実施します。<br>実施いたしますので、必ず両日ご参加ください。                                                                                                    |
| (ンターンシップ概要                             |                                           | 実施形式                           | 対面 地図 航空写真                                                                                                    |
| İ肉けのインターンシップを実施し;<br>√テンツは2日間に分けて実施いたし | ます。<br>、末すので、必ず両日ご参加ください、                 | 実施日数<br>職業体験内容                 | 4<br>20vascriptを使った秋黒体験を実施し<br>ます。 5                                                                                                    |
| 実施形式                                   | <pre>ck</pre>                             | 身につくスキル                        | - Javasoriptを使ったWEBサービス制作スキル<br>で ・ パックス・テル ・<br>パックス・テル ・<br>パックス・テル ・<br>パックス・テル ・<br>パックス・テル ・<br>パックス・テル ・<br>パックス・テル ・<br>パックス・アントレン ・<br>パックス・アントレン ・<br>パックス・アントレン ・<br>パックス・アントレン ・<br>パックス・アントレン ・<br>パックス・アントレン ・<br>パックス・アントレン ・<br>パックス・アントレン ・<br>パックス・アントレン ・<br>パックス・アントレン ・<br>パックス・アントレン ・<br>パックス・アントレン ・<br>パックス・アントレン ・<br>パックス・アントレン ・<br>パックス・アントレン ・<br>・<br>パックス・アントレン ・<br>・<br>パックス・アントレン ・<br>・<br>パックス・アントレン ・<br>・<br>パックス・アントレン ・<br>・<br>パックス・アントレン ・<br>・<br>パックス・アントレン ・<br>・<br>パックス・アントレン ・<br>・<br>パックス・アントレン ・<br>・<br>パックス・アントレン ・<br>・<br>の一ののののののののののののののののののののののののののののののの |
| 美族日数                                   | 2                                         | 就業体験後のフィード<br>バック              | 武変体移後のフィードバック有     シスキョン 0 ファミルママン                                                                                                    |
| 戰擊体點內容                                 | 新規時拓営業のフレームワークを実施します。                     | インターンシップ会場 会場住所                | 東京本社<br>東京都港区東新橋1-9-2 汐留住友ビル<br>25F                                                                                                    |
| 身につくスキル                                | - BtoB向けの営業スキル                            | 持ち物                            | 対面形式は今月分前地図が                                                                                                    |
| 就業体験後のフィードバック                          |                                           | 連絡先電話醫号<br>                    | 反映されます                                                                                                    |
| 30 T3 10                               | PCより必ずご参加ください。<br>URLは第日までにメッセージにてお送りします。 | 報題<br>交通費                      | A<br>有                                                                                                    |
| 連絡先電話希弓                                | 08098898494<br>×当日開始時の消除後代につちらになります。      |                                |                                                                                                    |
| 24                                     | Ħ                                         |                                |                                                                                                    |
| 46764                                  | 無                                         |                                | 開催要項が表示されます。                                                                                                    |
| 空游商                                    | ×                                         |                                |                                                                                                    |
|                                        |                                           |                                |                                                                                                    |
| 企業概要                                   |                                           |                                |                                                                                                    |
| 企業名                                    | 株式会社グロージップ                                |                                |                                                                                                    |
| <b>思</b> 符                             | 人材                                        |                                |                                                                                                    |
| 征案师政                                   | 50人以上100人本)時                              |                                |                                                                                                    |

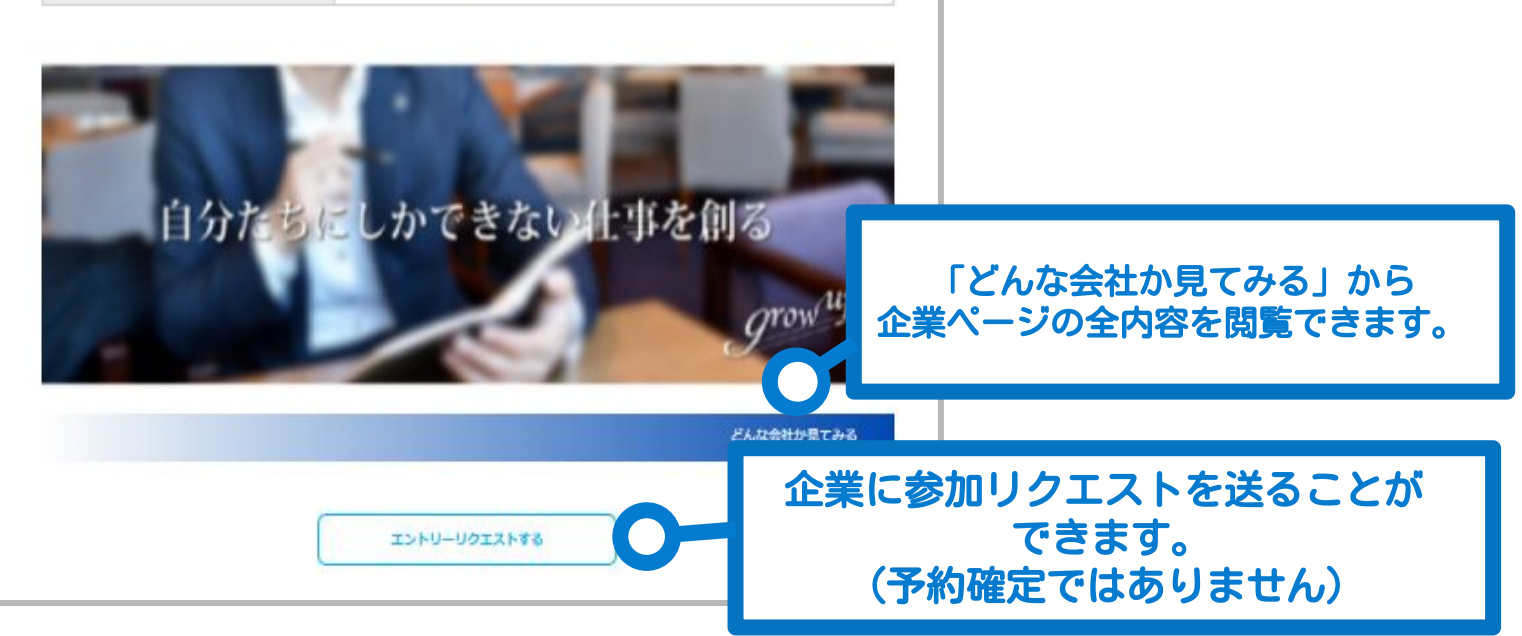

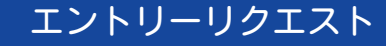

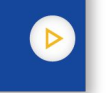

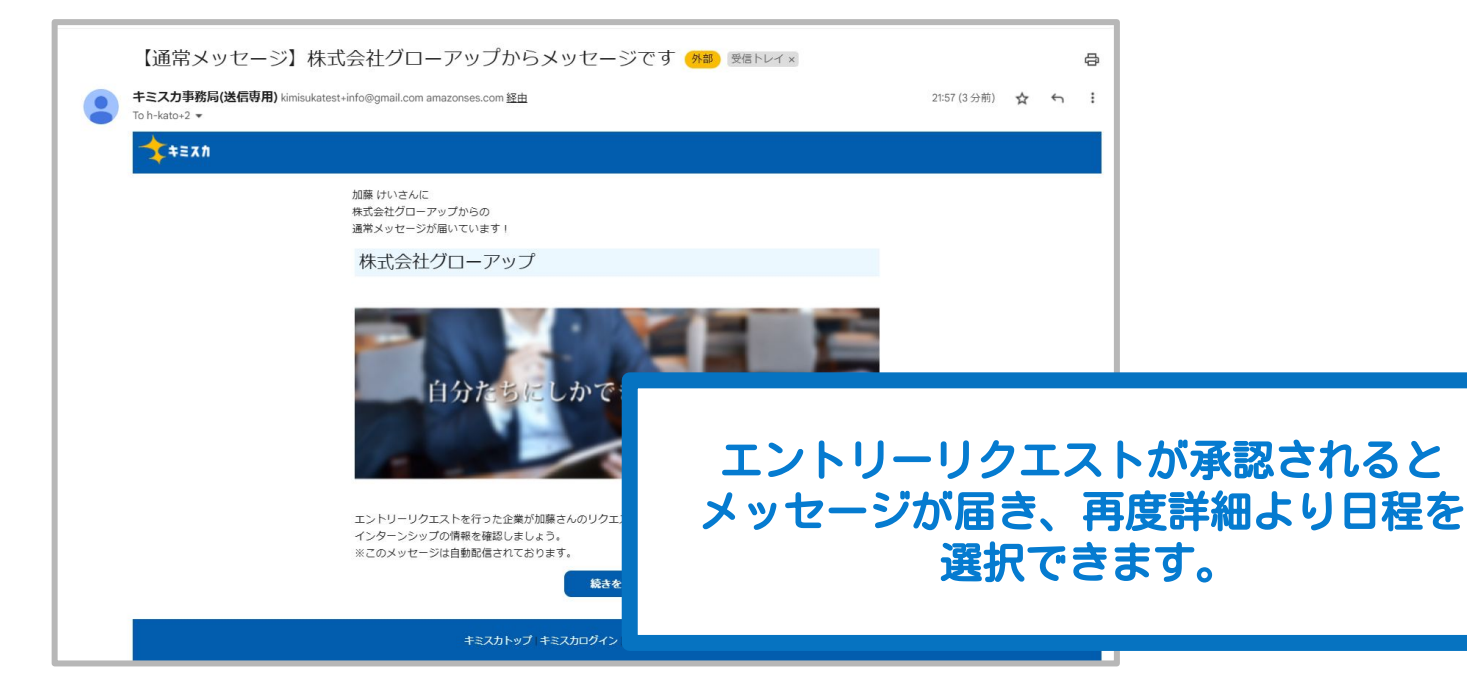

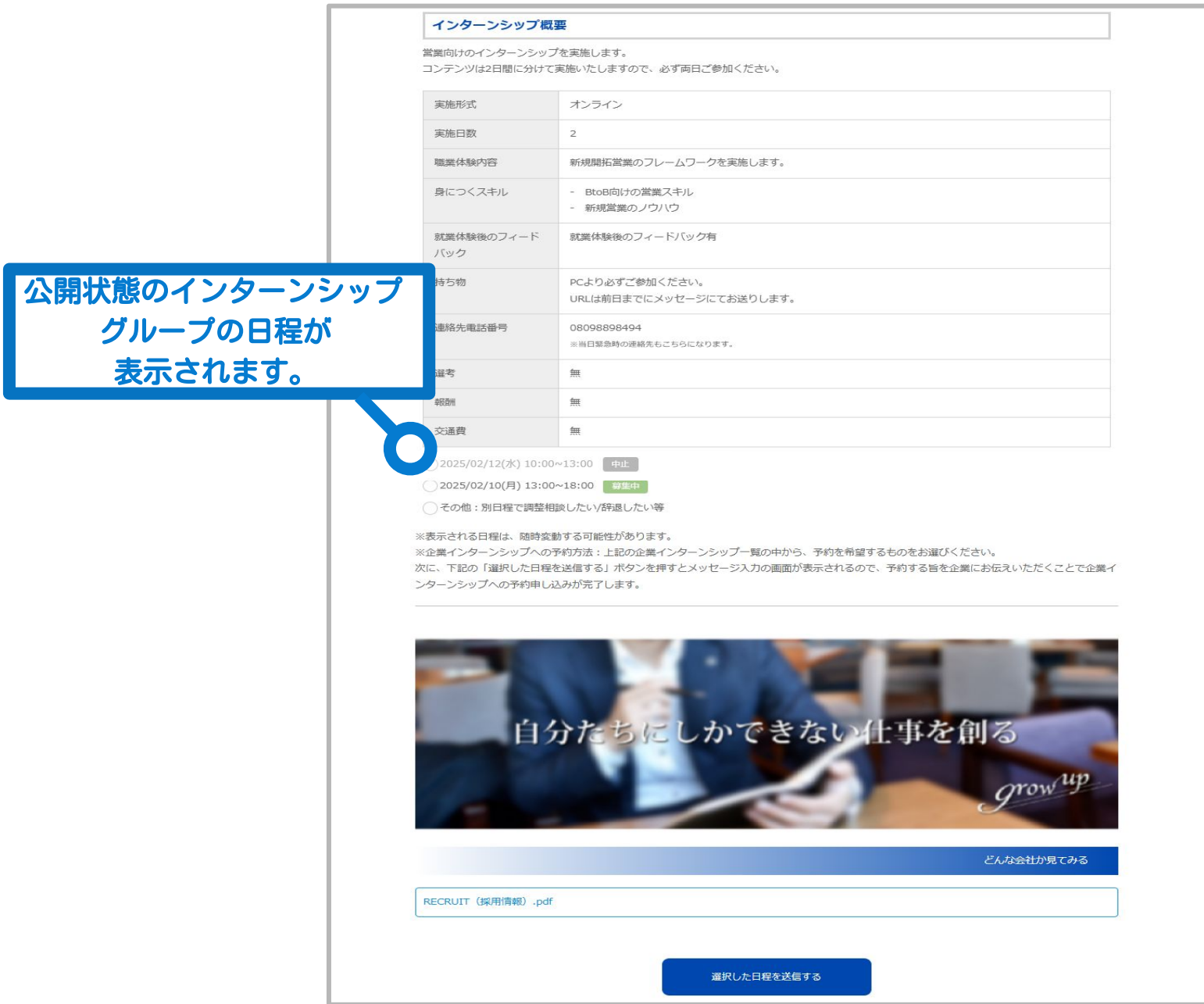